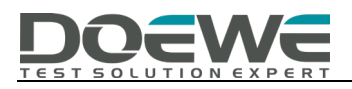

# 数字调音台测试方法及解决方案

# ——基于《GYT 274-2013》标准

# 度纬科技 Application Notes-030-V1.0

https://www.doewe.com

一、概述

本文基于《GYT 274-2013 数字调音台技术指标和测量方法》当中的测试步骤,将介绍如何使 用音频分析仪测试数字调音台的模拟输入-模拟输出接口指标。

| NY IT | 项目            |            | 675 obs -244 [10]                     | 技术指         | 标等级      | 201.002-2-2-4 |
|-------|---------------|------------|---------------------------------------|-------------|----------|---------------|
| 戶亏    |               |            | 频牵氾固                                  | I 级         | II 级     | 测重方法          |
| 1     | 最大输出          | 出电平        | 997Hz                                 | 24dBu       | 22dBu    | 见 6.14        |
| 2     | 最大输入          | 入电平        | 997Hz                                 | 24dBu       | 22dBu    | 见 6.15        |
| 3     | 等效输入<br>(话筒轴  | 入噪声<br>俞入) | $997 \mathrm{Hz}$                     | ≪-125dBu    | ≪-110dBu | 见 6.7         |
| 4     | 信噪比<br>(线路输入) |            | 997Hz                                 | ≥70dB       | ≥65dB    | 见 6.8         |
| 5     | 幅频特性          | 话筒输入       | 0011                                  | ±0.5dB 内    | ±1.0dB内  | ELC O         |
|       |               | 线路输入       | 20Hz~20kHz                            | ±0.2dB 内    | ±0.5dB内  | 火 6.9         |
| 6     | 总谐波失真加噪声      |            | $20 \mathrm{Hz} \sim 20 \mathrm{kHz}$ | ≤0.05%      | ≤0.10%   | 见 6.10        |
| 7     | 通道间电平差        |            | $20 \mathrm{Hz} \sim 20 \mathrm{kHz}$ | ±0.5dB 内    | ±1.0dB内  | 见 6.11        |
| 8     | 通道间隔离度        |            | $20 \mathrm{Hz} \sim 20 \mathrm{kHz}$ | ≥80dB       | ≥70dB    | 见 6.12        |
| 9     | 通道间相位差        |            | $20 \text{Hz} \sim 20 \text{kHz}$     | ≤0.5° ≤1.0° |          | 见 6.13        |

图 1

图 1 所示为标准中规定的模拟输入-模拟输出接口的全部测试指标以及指标要求,包括:最 大输出电平、最大输入电平、等效输入噪声(话筒输入)、信噪比(线路输入)、幅频特性、总 谐波失真加噪声、通道间电平差、通道间隔离度以及通道间相位差。下文将主要介绍如何使用 音频分析仪测试信噪比、幅频特性以及总谐波失真加噪声。

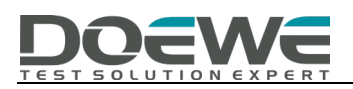

### 二、测试准备

#### 2.1 链路连接

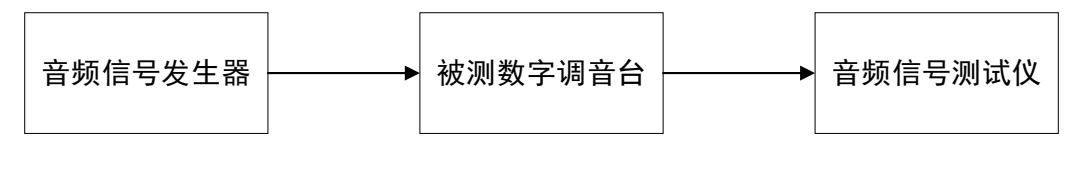

图 2

音频分析仪输出测试音频给被测调音台, 音频信号经过调音台后再环回给音频分析仪进行分析, 以下测试均按照此方式连接音频分析仪与被测物。

#### 2.2 调音台测试状态

根据标准方法中的说明"除数字调音台的话筒输入通道前置增益置开启外(根据被测设备标称值 设定,建议值为 54dB),其他输入通道前置增益置于 0dB,且各通道的声像调整、均衡控制、压限 处理等功能处于关闭或旁通状态。测量过程中,仅被测通道的衰减器放置在 0 刻度位置,其余输入 通道的衰减器均处于-∞刻度位置。如数字调音台设有总输出控制衰减器,应将其置于 0 刻度位 置。"调整被测调音台的状态。此外,有些测试项还要求将被测物调至特定状态,只需按照标准方法 调节即可。

#### 三、测量方法

#### 3.1 信噪比 (线路输入)

标准测量方法:

1) 开启测试仪输入端 20Hz~20kHz 带通滤波器;

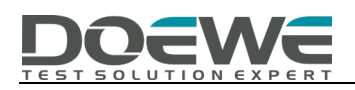

- 2) 在被测数字调音台输入端加入 997Hz 基准测量电平的正弦波测试信号,通过测试仪读取输出电 平值 U1;
- 3) 撤除测试信号, 在输入端加上等额匹配电阻;
- 4) 记录输出端的噪声电平值 U2;
- 5) 设信噪比为 S/N,则 S/N=U1-U2。

使用音频分析仪自带的信噪比测量功能,在满足标准规范的测试原理下可实现一键测试。下图 所示为信噪比测试界面,按照标准要求设置滤波器、输出信号频率以及电平后点击 start 即可得到信 噪比测量值 S/N=80.954dB,满足 I 级标准要求。

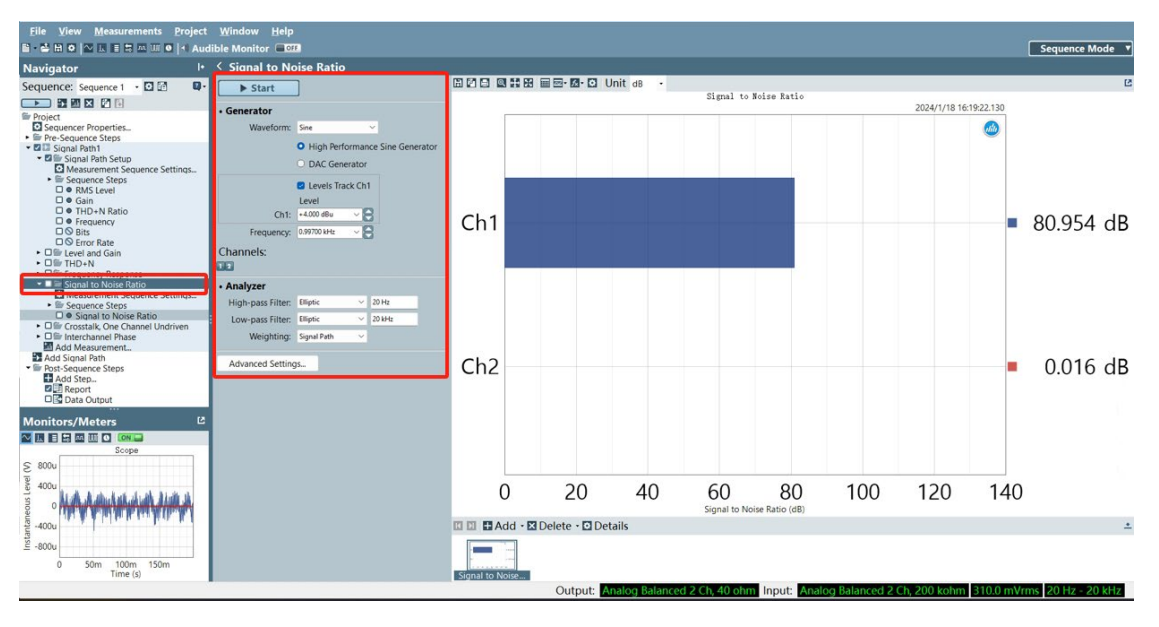

图 3

## 3.2 幅频特性

标准测量方法:

- 1) 开启测试仪输入端 20Hz~20kHz 带通滤波器;
- 在被测数字调音台输入端加入 997Hz 基准测量电平的正弦波测试信号,记录输出端电平 U0 为参照电平;

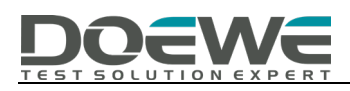

 改变测试信号频率值,测试信号频率取样点见标准 6.1 部分,分别记录各频率取样点下的输出 端电平 U。

使用音频分析仪中的频率步进扫描(Stepped Frequency Sweep)功能即可完成此项指标的测

试,如图 4 所示,按照方法要求设置参数后点击 Start 即可得到电平随频率变化的曲线。

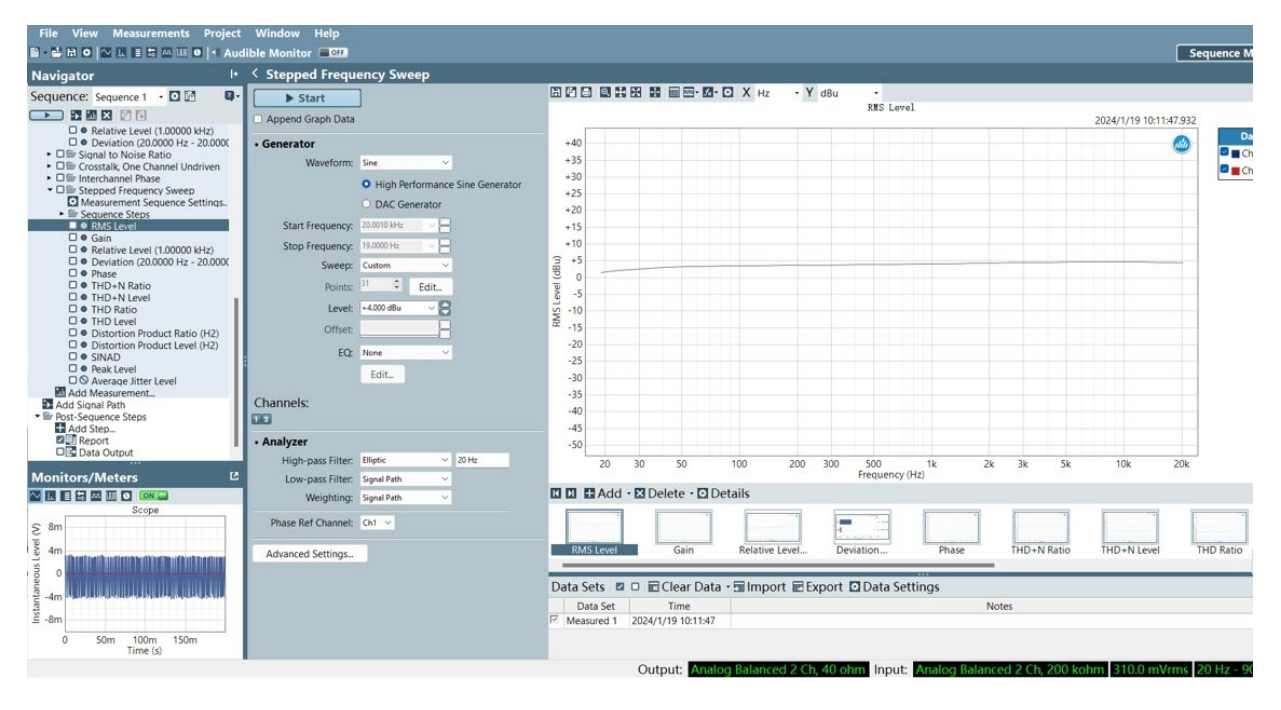

图4

如图 5 所示,可查看具体不同频点处的电平值表格,也可将数据导出。

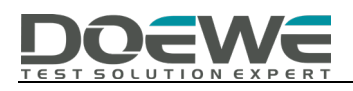

| Import | Export Export | X      | Unit Hz  | • Y Unit | dBu | - Points | Same as Graph | • Data S | Set Measured 1 | - 🛛 Clear Data - |
|--------|---------------|--------|----------|----------|-----|----------|---------------|----------|----------------|------------------|
|        | Ch1           |        | <b>C</b> | h2       |     |          |               |          |                |                  |
|        | Х             | Y      | Х        | Y        |     |          |               |          |                |                  |
| 1      | 20.0010k      | +4.375 | 20.0010k | -98.159  |     |          |               |          |                |                  |
| 2      | 16.0010k      | +4.455 | 16.0010k | -98.239  |     |          |               |          |                |                  |
| 3      | 12.5030k      | +4.502 | 12.5030k | -98.392  |     |          |               |          |                |                  |
| 4      | 10.0070k      | +4.522 | 10.0070k | -98.299  |     |          |               |          |                |                  |
| 5      | 7.99300k      | +4.525 | 7.99300k | -98.212  |     |          |               |          |                |                  |
| 6      | 6.30100k      | +4.511 | 6.30100k | -98.303  |     |          |               |          |                |                  |
| 7      | 4.99900k      | +4.479 | 4.99900k | -98.028  |     |          |               |          |                |                  |
| 8      | 4.00100k      | +4.432 | 4.00100k | -98.321  |     |          |               |          |                |                  |
| 9      | 3.16300k      | +4.365 | 3.16300k | -98.332  |     |          |               |          |                |                  |
| 10     | 2.50300k      | +4.286 | 2.50300k | -98.341  |     |          |               |          |                |                  |
| 11     | 1.99900k      | +4.202 | 1.99900k | -98.070  |     |          |               |          |                |                  |
| 12     | 1.60100k      | +4.120 | 1.60100k | -98.180  |     |          |               |          |                |                  |
| 13     | 1.24900k      | +4.034 | 1.24900k | -98.161  |     |          |               |          |                |                  |
| 14     | 0.99700k      | +3.963 | 0.99700k | -98.180  |     |          |               |          |                |                  |
| 15     | 797.000       | +3.900 | 797.000  | -98.289  |     |          |               |          |                |                  |
| 16     | 631.000       | +3.837 | 631.000  | -98.232  |     |          |               |          |                |                  |
| 17     | 499.000       | +3.775 | 499.000  | -98.269  |     |          |               |          |                |                  |
| 18     | 401.000       | +3.716 | 401.000  | -98.191  |     |          |               |          |                |                  |
| 19     | 317.000       | +3.653 | 317.000  | -98.286  |     |          |               |          |                |                  |
| 20     | 251.000       | +3.593 | 251.000  | -98.296  |     |          |               |          |                |                  |
| 21     | 199.000       | +3.539 | 199.000  | -98.268  |     |          |               |          |                |                  |
| 22     | 163.000       | +3.490 | 163.000  | -98.325  |     |          |               |          |                |                  |
| 23     | 127.000       | +3.431 | 127.000  | -98.237  |     |          |               |          |                |                  |
| 24     | 101.000       | +3.372 | 101.000  | -98.224  |     |          |               |          |                |                  |
| 25     | 79.0000       | +3.294 | 79.0000  | -98.293  |     |          |               |          |                |                  |
| 26     | 61.0000       | +3.181 | 61.0000  | -98.275  |     |          |               |          |                |                  |
| 27     | 53.0000       | +3.100 | 53.0000  | -98.284  |     |          |               |          |                |                  |
| 28     | 41.0000       | +2.898 | 41.0000  | -98.143  |     |          |               |          |                |                  |
| 29     | 33.0000       | +2.643 | 33.0000  | -98.223  |     |          |               |          |                |                  |
| 30     | 23.0000       | +1.950 | 23.0000  | -98.211  |     |          |               |          |                |                  |
| 31     | 19.0000       | +1.344 | 19.0000  | -98.244  |     |          |               |          |                |                  |

图 5

#### 如图 6 所示,在此功能下也可直接查看平坦度结果即为被测物的幅频特性,无需人工计算。

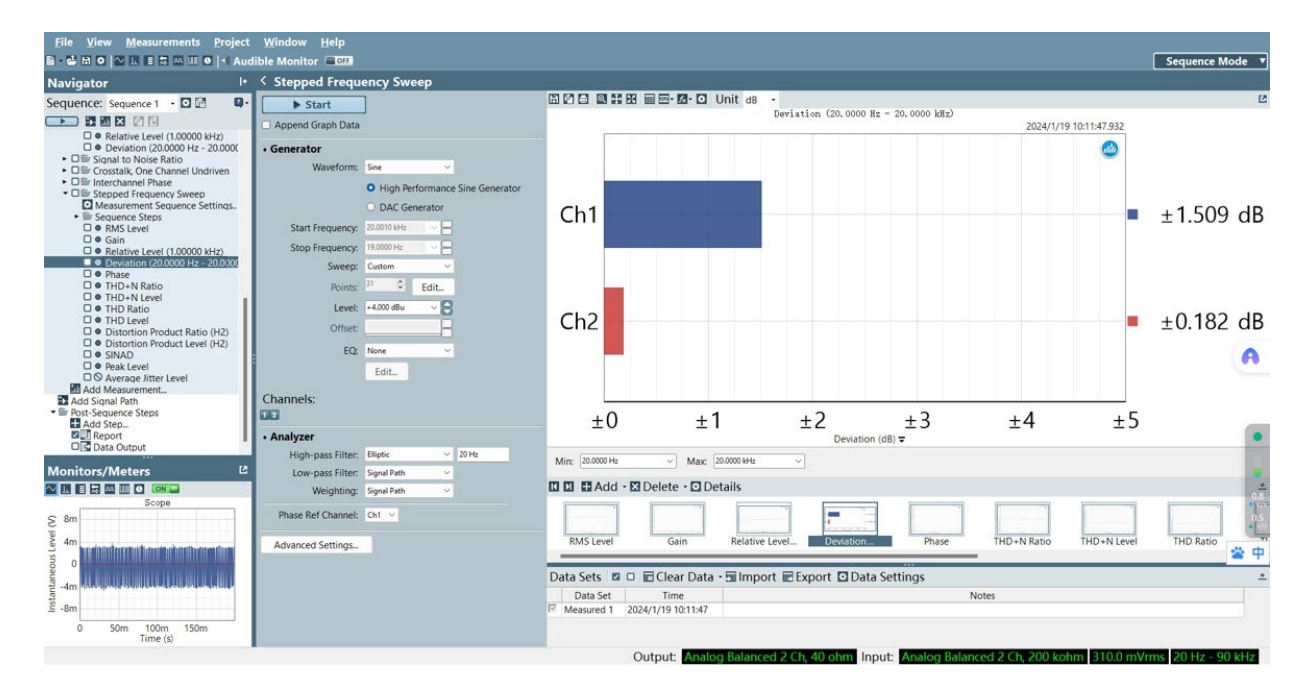

图 6

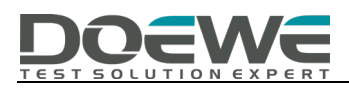

#### 3.3 总谐波失真加噪声

标准测量方法:

- 1) 开启测试仪输入端 20Hz~20kHz 带通滤波器;
- 2) 在被测数字调音台输入端加入基准测量电平,测试信号频率取样点见 6.1,分别记录各频率取样

点下的输出端总谐波失真加噪声值。

测试总谐波失真加噪声也可在频率步进扫描测试功能中完成,如图7所示在结果显示处选择

THD+N Ratio,按照测试方法配置参数后点击 Start 即可得到总谐波失真加噪声随频率变化的曲

线。

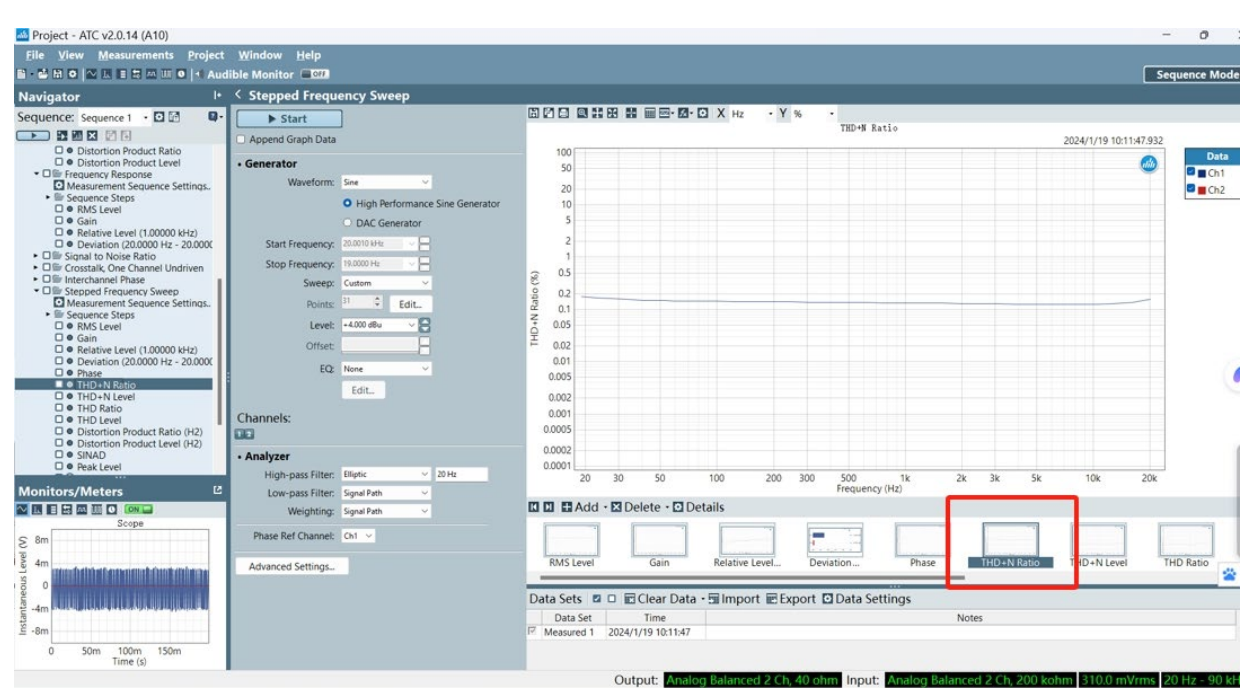

图 7

如图 8 所示,可查看具体不同频点处的总谐波失真加噪声值表格,也可将数据导出。

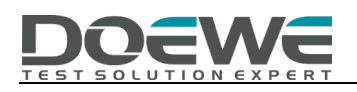

Stepped Frequency Sweep 🖼 Import 📰 Export 😰 🛛 X Unit Hz • Y Unit % Points Same as Graph 
Data Set Measured 1 - 🛛 Clear Data -Ch2 Ch1 Х Y Х Y 20.0010k 0.156617 20.0010k 1 ----2 16.0010k 0.133710 16.0010k ----3 12.5030k 0.126463 12.5030k ----4 10.0070k 0.124147 10.0070k ----5 7.99300k 0.122779 7.99300k ----6.30100k 0.125052 6.30100k 6 ----4.99900k 0.124320 4.99900k ----7 4.00100k 0.124489 4.00100k 8 ----3.16300k 3.16300k 0.126284 9 ----10 2.50300k 0.126575 2.50300k ----11 1.99900k 0.128058 1.99900k ----12 1.60100k 0.129393 1.60100k ----13 1.24900k 0.131873 1.24900k ----14 0.99700k 0.132210 0.99700k -----15 797.000 0.131413 797.000 ----631.000 0.132465 631.000 16 ----17 499.000 0.134700 499.000 0.134889 401.000 401.000 18 ----317.000 0.135547 317.000 19 20 251.000 0.136609 251.000 ----21 199.000 0.138040 199.000 ----22 163.000 0.138581 163.000 ----23 127.000 0.139561 127.000 ----24 101.000 0.141375 101.000 ----25 79.0000 0.142451 79.0000 ----0.143600 26 61.0000 61.0000 ----53.0000 0.144634 53.0000 27 0.147796 41.0000 41.0000 28 ----33.0000 33.0000 29 0.152969 ----0.165735 30 23.0000 23.0000 ----19.0000 31 0.175732 19.0000 ----

图 8

信噪比、幅频响应以及总谐波失真加噪声为常见的三个测试指标,使用音频分析仪也可对标准 中的其他指标项进行测试,详细测试方法可咨询北京度纬科技有限公司。